## **Z60m series Setup Poster**

07/11/2005

Size : 11x14 inches

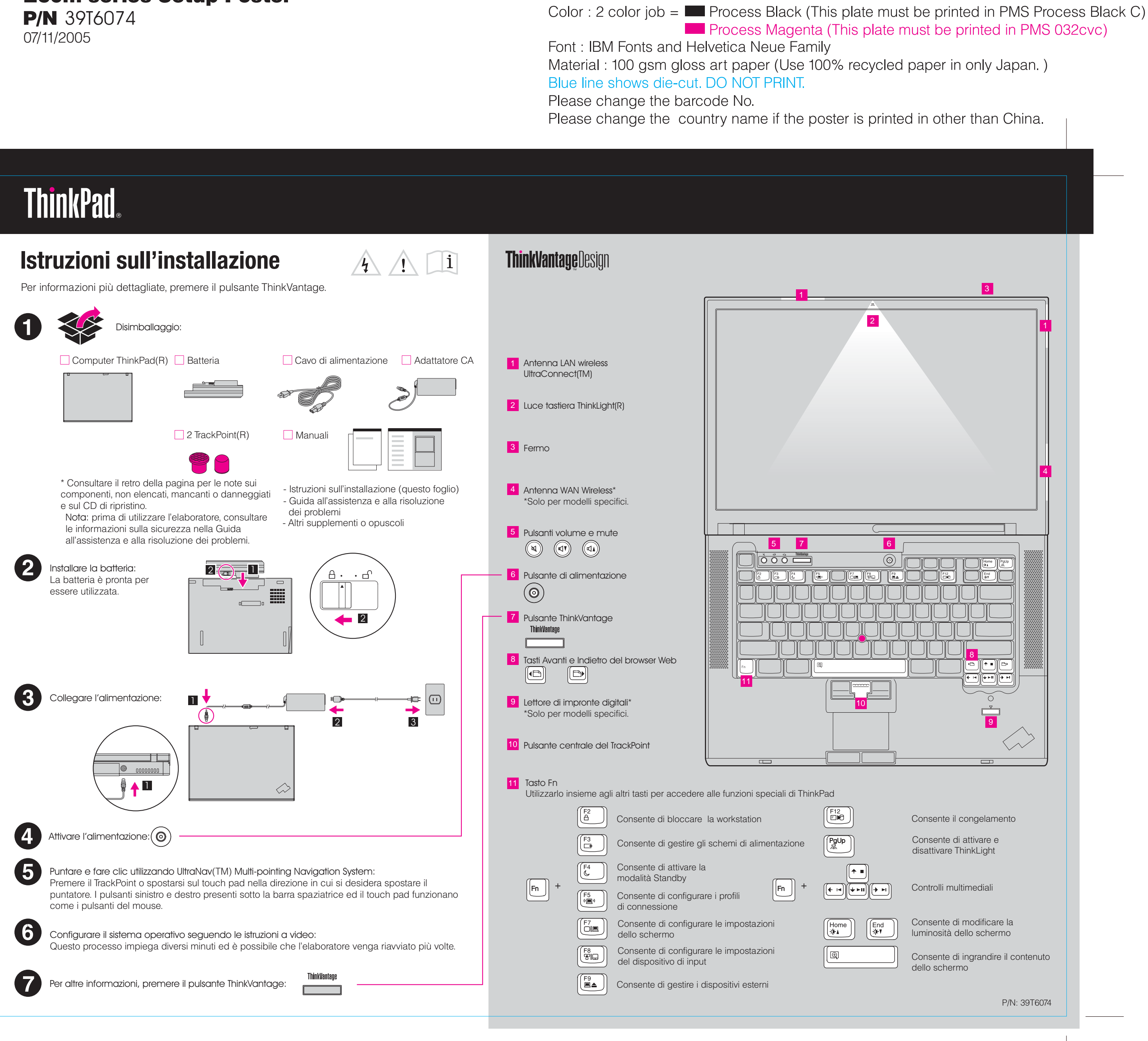

## **Z60m series Setup Poster**

**P/N 39T6074** 07/11/2005

Size : 11x14 inches Color : 1 color job = Process Black (This plate n

Font : IBM Fonts and Helvetica Neue Family Material : 100 gsm gloss art paper (Use 100% re Blue line shows die-cut. DO NOT PRINT. Please change the barcode No. Please change the country name if the poster is

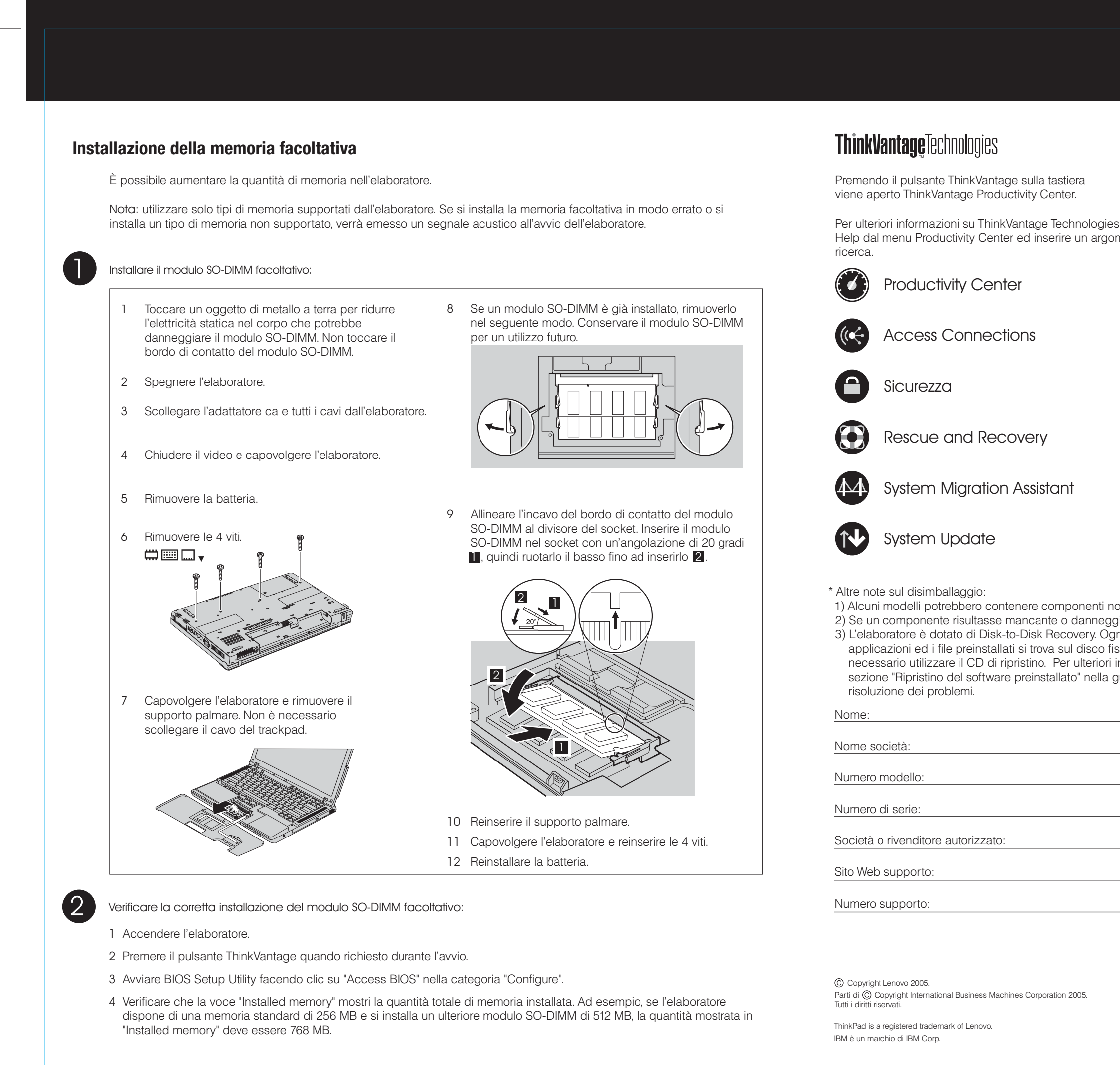

| nust be printed in PMS Process Black C)                                        |
|--------------------------------------------------------------------------------|
| ecycled paper in only Japan.)                                                  |
| s printed in other than China.                                                 |
|                                                                                |
|                                                                                |
| ties e su altri argomenti, aprire Access<br>gomento nell'indice o nei campi di |
|                                                                                |
|                                                                                |
| a guida all'assistenza e alla                                                  |
|                                                                                |
|                                                                                |
|                                                                                |
| Printed in China<br>For Barcode Position Only                                  |
|                                                                                |